## Part 12 その他(アンケート機能で集めたリストに対してメール配信を行う場合)

「Let's 携帯ホームページ!オプションのアンケート機能」や「Let's 携帯プレミアム!の標準でついている

アンケート機能」を使い、集めたリストに対し、メール配信を行う場合の方法をご案内いたします。

アンケート回答者全員にメールを送る場合と、アンケート回答者の一部にメールを送る場合とで操作が変わります。

## アンケート回答者全員へのメール送信

メールは、回答者へメール配信が可能となっています。

|                    | 20 - develop [200000101/L-LDCIESC-develop ]<br>② ③ ③ ④ ページ作家 ③ 72<br>・ 20 6<br>・ 20 6<br>・ 20 - 5<br>・ 20 - 5<br>・ 2 | ビュー ・ ・ ・ ・ ・ ・ ・ ・ ・ ・ ・ ・ ・ ・ ・ ・ ・ ・ ・                                                                |                                        |                                                                                                    |
|--------------------|----------------------------------------------------------------------------------------------------|----------------------------------------------------------------------------------------------------|----------------------------------------|----------------------------------------------------------------------------------------------------|
|                    | 作6成<br>译E2                                                                                                    | アンケートの状態が確認できます。<br>アンケートー覧<br>13.4.1/2 ページ2                                                             | ] סז                                   | 名称 使素                                                                                               |
|                    | 実施管理                                                                                                    | D 〒 <u>状態</u> 〒 <u>名称</u> 〒<br>23 完了 冬のブレゼントキャンペーン☆                                                      | 回答数 ▼ <u>予定数</u> ▼<br>- / -            | 775ション<br>②メール配信したいアンケートの                                                                           |
|                    | ニトップへ戻る                                                                                                    | 22     建編中     夏の中キノベーク:       21     実施中     test3       20     準備中     test       19     資価中     test1 | -/-<br>-/-                             | <ul> <li>回答ボタンを押します。</li> <li>編集: 144 401 201 201 1000</li> <li>編集: 154 401 201 201 1000</li> </ul> |
| <b>アンケート</b><br>作成 | アンケートの回答内容が確認できます。<br>表示項目設定                                                                                                    | 18 <u>実施中</u> test                                                                                       | 5/-                                    |                                                                                                    |
| 承認<br>実施管理         | ✓ 電話番号 ☑ 年齢 ☑ あ名前<br>□回答日 □メールアドレス 回答一覧                                                                                                    | 前 ☞ 商品のご思想 ☞ 誕生日 ☞ 応募プレゼント ☞ 出身地は?                                                                       | ☑ 普段よく食べるお菓子は?                         | 設定                                                                                                  |
| 集計・分析              | 5/5件:1/1ページ<br>No 〒 雪話書号 〒 年齢 〒 あ名名<br>1 00011110000 05 さとう<br>2 0 ④「メール送                                                                                                    | は 〒 商品のご感想 〒 誕生日 〒 広葉ナレゼント 〒 出身地は?<br>です とても美味しかっ<br>信」を 1976/0 ③条件を絞って目                                 | 国務以後へるお見子は?   チョコレートクッキー・ビスク   記信したい場合 |                                                                                                    |
|                    | 3<br>4<br>5 09088887777 22 です?<br>ろう                                                                                                    | 1978/0r<br>1983/0r<br>た                                                                                  | 押します。<br><sup>チョコレート.クッキー・ビスケ</sup> ト  | ·少                                                                                                  |
|                    |                                                                                                    | トール送信 :::: ロンスボート ::: (酸密条件変更) ::: グ:::: グ::::::::::::::::::::::::::                                     | 57表示 :::                               | 2                                                                                                   |

⑤メール配信画面に遷移します。 以降の操作については、P20~と同様です。

## 自社で持っている CSV データに対してメール配信

自社で持っている CSV データに対して、メール配信を行う場合の設定方法をご案内します。

メール配信は、顧客管理で登録されているデータをもとに配信を行うため、CSV データを一旦顧客管理のデータに登録を行う作 業が必須となります。

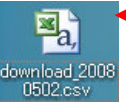

①自社の CSV ファイルを開きます。

|   | A                         | В        | С          | D  | E         | Æ    | G        | Ц     |
|---|---------------------------|----------|------------|----|-----------|------|----------|-------|
| 1 | Q1                        | Q2       | Q3         | Q4 | Q5        | 205  | ∨ データが聞き | ± + . |
| 2 | 鈴木                        | 太郎       | 77@ybb.ne. | 男性 | 090-8556- | 1111 |          | 5,18  |
| 3 | 佐藤                        | 花子       | kuta@netdr | 女性 | 03-1111-2 | 222  |          |       |
| 4 | @                         |          |            |    |           |      |          |       |
| 5 | (3)Let s $\tau - \varphi$ | イ!の官埋画   | 町に アッノす る7 |    | 一タの精査を行   | いよう。 |          |       |
| 6 | 以下の項目表                    | を参照のうえ、約 | 編集ください。    |    |           |      |          |       |
| 7 |                           |          |            |    |           |      |          |       |
|   | L                         |          |            |    |           |      |          |       |

CSV データを、Let's ケータイ!管理画面にアップロード(インポート)する場合、CSV データの

入力形式がLet's ケータイ!の入力形式と違うと、エラーが発生してしまいます。

必ず、CSV データとLet's ケータイ!管理の入力形式が一緒になるよう変更をお願いします。

1 行目の項目名をわかりやすくすると、より CSV データをアップするときに便利になりますので

あわせて変更してください。(入力形式は自由で構いません。)

| 項目名    | 説明                                |
|--------|-----------------------------------|
| 《氏名》   | 文字列(文字、数値、カナ、数字すべて OK)            |
| 《氏名力士》 | 文字列(文字、数値、カナ、数字すべて OK)            |
| 《郵便番号》 | 半角の数値でお願いします。(ハイフォンは入れないでください)    |
| 《住所》   | 文字列(文字、数値、カナ、数字すべて OK)            |
| 《電話番号》 | 半角の数値でお願いします。(ハイフォンは入れないでください)    |
|        | ハイフォンを抜くと、頭の0が外れますが、そのままで問題ありません。 |
| 《性別》   | 男性は1、女性は2の数値を半角で入力してください。         |
| 《生年月日》 | 年(西暦)/月/日でご入力ください。例)1980/1/1 など   |

上記項目がアップロードできる項目です。(=メール配信で属性抽出できる項目となります。)

## 上記以外の項目データをアップロードしたい場合は、次の手順に進む前にP35~の操作を行ってください。

|   |       |            |    | <u> </u>   |   |         |         |         |       |
|---|-------|------------|----|------------|---|---------|---------|---------|-------|
|   | A     | В          | С  | D          | E |         | F       | G       | Н     |
| 1 | 名字    | メールアドレ     | 性別 | 電話番号       |   | <u></u> |         |         |       |
| 2 | 鈴木 太郎 | 77@ybb.ne. | 1  | 9085561111 | ( | ④修正     | Eが完了したら | 、ファイルを保 | 存します。 |
| 3 | 佐藤 花子 | kuta@netdr | 2  | 311112222  |   | (この+    | サンプルは、③ | のデータの性  | 別の部分を |
| 4 | 伊藤 てす | kima@netdr | 1  | 9011115552 |   | 亦百I     | ています)   |         |       |
| 5 |       |            |    |            | - | 友文し     |         |         |       |

|                                                    | ページ作成 フレビュー<br>マレビュー                                                                                                    | ☆周 ● <sup>集1・分析</sup> → <sup>東7</sup><br>6『顧客管理』を押します。                                                                                                    |                                                |
|----------------------------------------------------|----------------------------------------------------------------------------------------------------|----------------------------------------------------------------------------------------------------|------------------------------------------------|
| キャシバーンの広告題(本会管理)<br>ホレバーンの広告題(本会管理)<br>現し効果測定ができます |                                                                                                    | 。<br>)『インポート』を押します。<br>はすべて<br>DoCoMo AU Softbark   Willicom   PC<br>検索条件 この項目の指定項目はすべて(<br>検索条件 この項目の指定項目はすべて(<br>体本 マ月 - マ日 - マ時 - マ冷か<br>年 - マ月 - マ日 - マ時 - マ冷か | DAND OOR233<br>DAND OOR233<br>DAND OOR233<br>6 |
|                                                    | ()ボートします。 (8) (2) (2) (2) (2) (2) (2) (2) (2) (2) (2                                                                                                    | 『参照』を押します。                                                                                                    |                                                |
| *<br>インボート<br>エクスポート<br>#<br>載計グラフ<br>記<br>会員画面    | 7/1.6.0 次朝<br>7/1.6.0 次朝<br>7/1.6.0 次朝<br>(○ アンケート結果<br>(○ アンケート結果<br>(○ のいわらよう200005.5272<br>(○ パンケート結果<br>(○ パンケート結果<br>(○ パンケート<br>(○ パンケート)(○ パンケート<br>(○ パンケート)(○ パンケート)(○ パ | <ul> <li>◎ ゆ い い</li> <li>◎ 前ページ④で作成した</li> <li>ファイルを選択し、『開く』</li> <li>を押します。</li> </ul>                                                                           | DR とする                                         |
| データベース<br>トップへ戻る                                   | マイネットワーク<br>アイル名(业: do<br>アイルの雑語(D): す                                                                                                    | wmload_20080502 csv  マ  ((**)  ホズ(のファイル (**)  かんつ ポート」ます。                                                                                                    |                                                |

前ページで CSV データが完成したら、Let's ケータイ!管理画面に、④で修正した CSV データを取り込みします。

|       | CSVファイルの参照               |                                                                 |   |
|-------|--------------------------|-----------------------------------------------------------------|---|
| 現登録   | CSVファイル<br>(最大 64M byte) | ○*Documents and Settings¥kondorum¥デスクトップ¥アンケ」<br>▼フィールドの自動判例性行う |   |
|       |                          |                                                                 | _ |
| ンポート  |                          |                                                                 |   |
| ウスポート |                          |                                                                 | • |
|       |                          | <b>†</b>                                                        |   |
| 計グラフ  |                          |                                                                 |   |
|       |                          |                                                                 | ⊢ |
| Aad   |                          | 「「「火へ」を押します                                                     | 0 |
| -9~-2 |                          |                                                                 |   |
| ブへ戻る  |                          |                                                                 |   |
|       |                          |                                                                 |   |

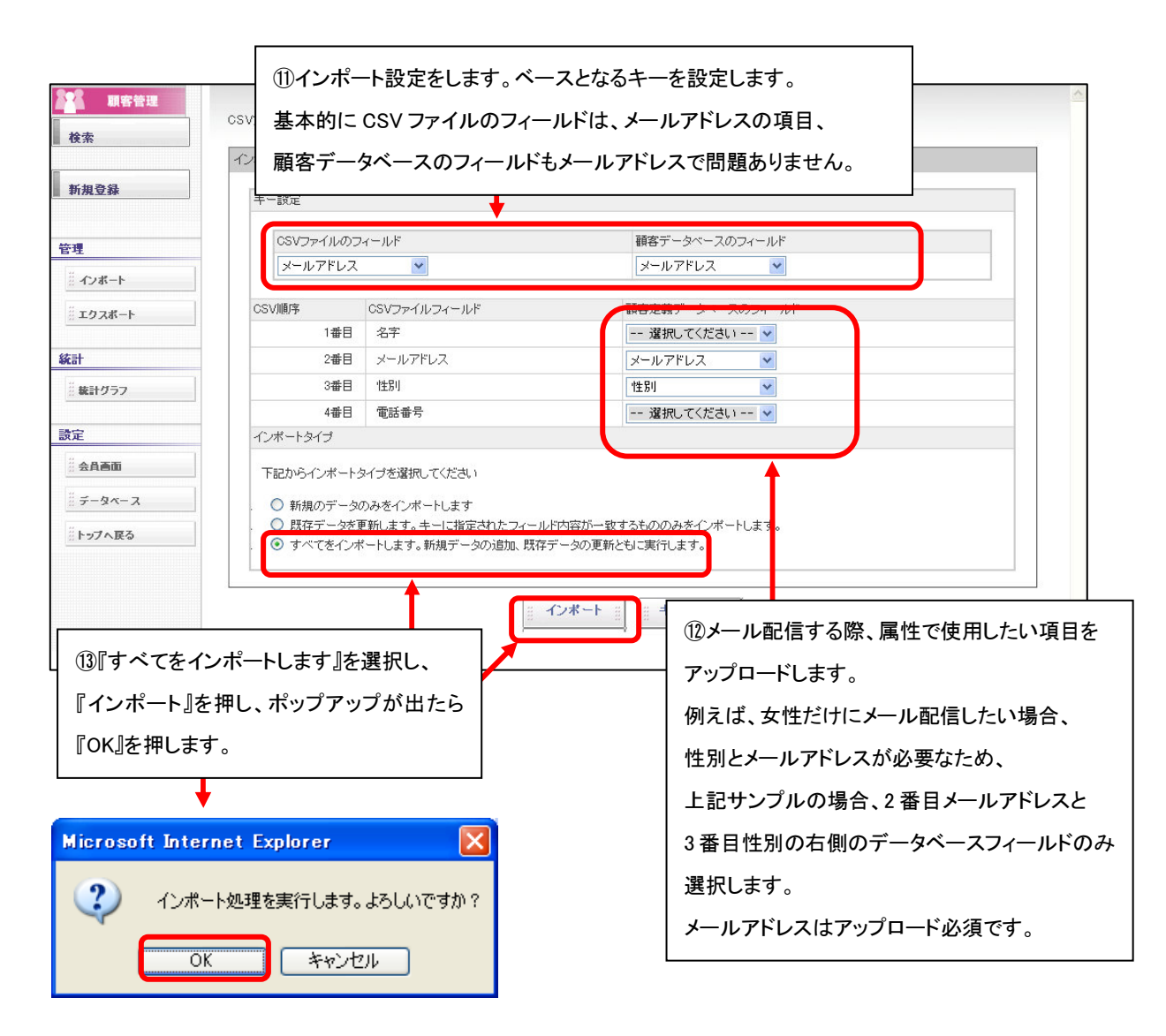

| 12.75                          | インボート結果    |            |                         |
|--------------------------------|------------|------------|-------------------------|
| ter 4m 2h 43                   | 7          |            | (I)CSV のUZト(顧客管理機能データ)に |
| 莉規豆琢                           | 全体件数       | 3 件        |                         |
|                                | 1自力01件费权   | 3件         | マップロードボウフレナナ            |
| 理                              | 更新件数       | 0 件        | 「アッフロートが元」しまり。          |
| 14                             | エラー件数      | 0 件        |                         |
| ジェクスポート<br>計                   |            |            |                         |
| エクスポート<br>計<br>統計グラフ           |            |            |                         |
| ※ エクスポート<br>計<br>※ 検計グラフ<br>注定 |            |            |                         |
| エクスポート<br>計                    | でアップロードしたリ | ストに、メール配信す | る方法は、P16 以降の作業と同様となります。 |